# Postgrados

PROGRAMAS DE Formación avanzada

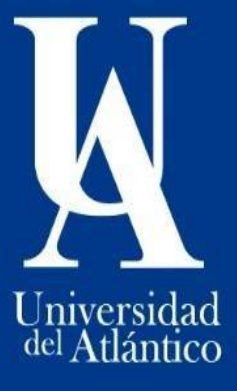

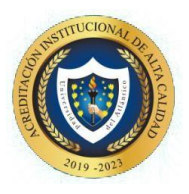

# 1. Cargue de Documentos

El cargue de la documentación se efectuará vía web (único canal habilitado) por lo que usted deberá ingresar al enlace Inscripciones en línea UA que se encuentra en el micrositio de postgrados ubicado en la página en las fechas establecidas por programas (MIRAR TABLA DE PROGRAMAS AL FINAL DE LA GUÍA). Recuerde que el cargue de documentos será exclusivamente responsabilidad del aspirante, aquí se darán todas las indicaciones para un cargue exitoso.

### DOCUMENTOS REQUERIDOS Y ORDEN DE PRESENTACIÓN

Los documentos deben escanearse en formato PDF y en un <u>único archivo</u>, no se permitirán documentos escaneados por separados en varios archivos, el sistema solo permite un cargue de archivo. Estos deben tener un tamaño máximo 2MB

### **DOCUMENTOS REQUERIDOS E INFORMACIÓN**

En el siguiente link, podrá consultar toda la documentación, y requisitos necesarios, que debe aportar para el programa de su elección.

https://www.uniatlantico.edu.co/wp-content/uploads/2025/05/POSTER-INSCRIPCIONES-2025-2.pdf

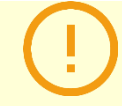

El cargue de documentos deberá realizarse en el período de inscripciones establecido en el calendario académico 2025.

### DETALLE DE CARGUE DE LA DOCUMENTACIÓN VÍA WEB

A continuación, se detallan los pasos a seguir para el cargue de la información y archivo (PDF) con los documentos requeridos:

- 1. Revisar, previo a la digitalización de los documentos, que:
  - Todos los documentos requeridos sean legibles, estén completos y en las dimensiones señaladas.
- 2. Digitalizar los documentos en un <u>único archivo</u> con una resolución de **300 dpi**.
- Guardar el archivo en formato PDF, verificando que su peso máximo no supere los dos (2) Mb. Tenga en cuenta que, si el peso del archivo supera los 2 Mb, el Sistema no permitirá realizar el cargue.

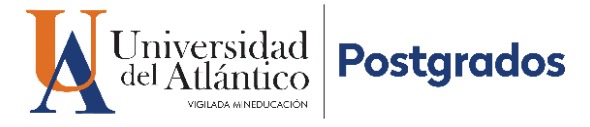

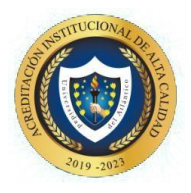

4. Nombrar el archivo (PDF) con su número de documento de identidad. El nombre del archivo no debe llevar letras, tildes, espacios, eñes (ñ), ni caracteres especiales (Ejemplo: /, &, %, \$, ",", #, -, \*).

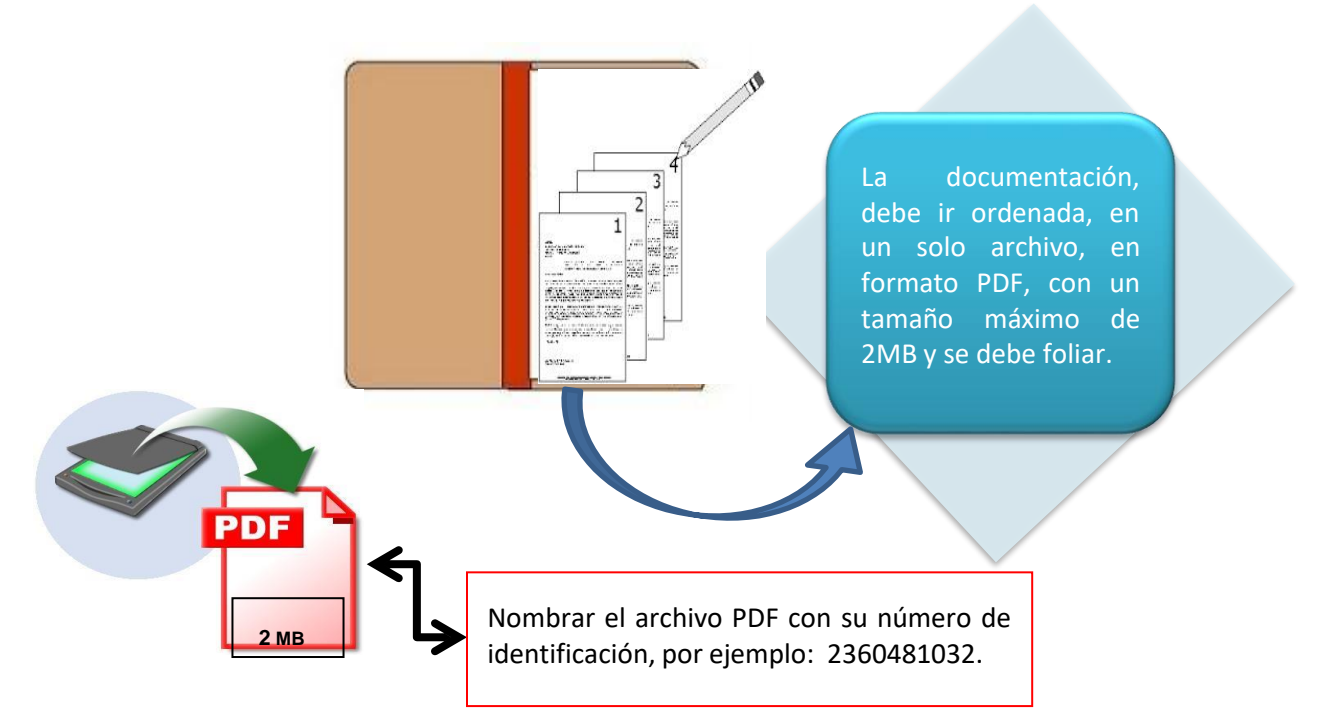

5. Ingrese en el menú de Programas UA como se explica en la imagen de la parte inferior de esta guía). Luego escoge la opción Postgrados, hasta llegar a Inscripciones en Linea Postgrado.

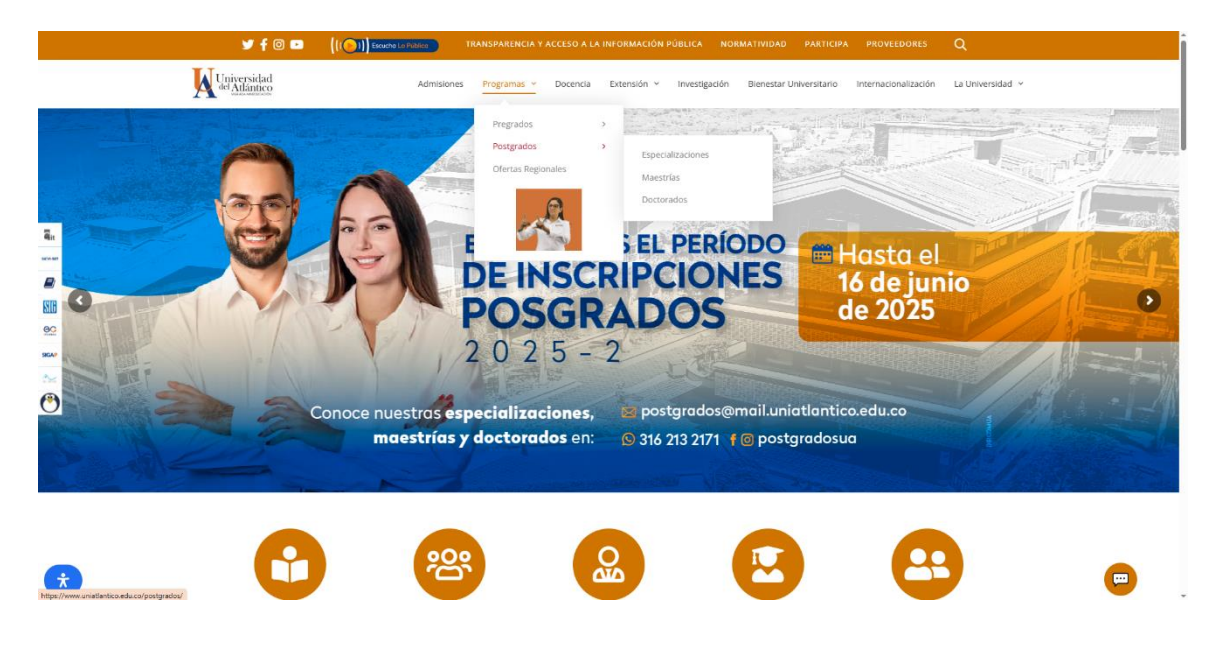

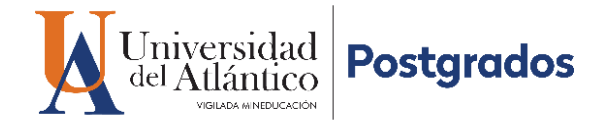

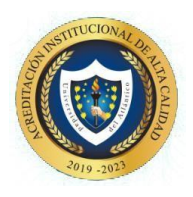

|   | Especializaciones                                                                                                    | Maestrías                                                                                                    |                                             | Doctorados                                                                                            |  |
|---|----------------------------------------------------------------------------------------------------|----------------------------------------------------------------------------------------------------|---------------------------------------------|----------------------------------------------------------------------------------------------------|--|
|   | SOBRE NOSOTROS<br>Departamento de Postgrados es una unidad academico adm<br>táldarico, adorita a la Vicerrectoria de Docencia y articulada a la<br>marcanas de formacion aurazadas en diatintos campos del conorcio<br>la cencia, la tecnología, el arte y la cultura, atendemo ha las neces<br>recursos estar estar de la cultura, atendemo ha las neces<br>incomo competitivo ante los desafíos de la realidad contemporterior<br>(recreptores en cultura)<br>(recreptores en cultura)<br>Mentor en línea<br>Mentor en línea<br>Mentor | inistrativa de la Universidad del<br>Sacultades. Como tal, desarrolla<br>irros osguin fa creacimientos de<br>dades de Caribe colombiano. En<br>a fortalecimiento de un talento<br>s. | Proces<br>E Requisi<br>2 Cursos<br>M Bienes | o de Grados Postgrados<br>tos oferta académica 2025-2<br>de Formación Avanzada<br>tar para postgrados |  |
| * | Inscripciones y Matriculas                                                                                                    | ( Control                                                                                                    | Proc                                        | eso Financiero                                                                                        |  |

6. Luego selecciona Posgrado, acepte los términos e ingresa tu tipo de documento y elnúmero del documento, posteriormente da clic en continuar.

| cademusoft Academico                                                                                                  | Inscripción en Línea - POSTGI                                                         | RADO                                                                         | Salli |
|----------------------------------------------------------------------------------------------------|---------------------------------------------------------------------------------------|------------------------------------------------------------------------------|-------|
| Seleccione el Nivel Ed                                                                                                | ucativo                                                                               |                                                                              |       |
| 🔿 BASICO 🧿 POSTGRADO 🔿 PREGRAI                                                                                        | DO O PROGRAMA ABIERTO                                                                 |                                                                              |       |
|                                                                                                    |                                                                                       | AcademuSoft <sup>©</sup>                                                     |       |
| Información del Con                                                                                                   | trato                                                                                 | Meademusort                                                                  |       |
| CONDICIONES DEL CONTRATO DE INSCRIPCIO                                                                                | ÓN EN LINEA CONSENTIMIENTO                                                            |                                                                              |       |
| nformación entregada por los titulares, además de lo c                                                                | onsagrado en su política de privacidad                                                | Tipo de Documento                                                            |       |
| de uso y tratamiento de información personal, privacida                                                               | d y confidencialidad de la información                                                | ~                                                                            |       |
| expresamente, cuando medie decisión judicial o adminis                                                                | strativa o cuando esta información esté                                               |                                                                              |       |
| prevista en los convenios interinstitucionales suscritos ;<br>Por aste madia acente planamente y autoriza a la        | por la UNIVERSIDAD DEL ATLÀNTICO.                                                     | Número de Documento                                                          |       |
| recolección y tratamiento de los datos personales a travé                                                             | s de formularios físicos, electrónicos o                                              |                                                                              |       |
| por cualquier medio a través del cual entregue a la UNIV<br>personal, para que ésta proceda con la incorporación de   | ERSIDAD DEL ATLANTICO información                                                     |                                                                              |       |
| as cuales es titular y responsable de tratamiento la UNIV                                                             | ERSIDAD DEL ATLÁNTICO, conforme a                                                     |                                                                              |       |
| os términos estipulados en el presente documento y e<br>INIVERSIDAD DEL ATLÁNTICO Declaro que conozco qu              | n las normas vigentes al interior de la<br>le la finalidad nara la recolección, uso v | El nivel educativo POSTGRADO aplica cuando ha aprobado                       |       |
| ratamiento de datos personales está orientada hacia                                                                   | la adecuada gestión, administración,                                                  | una carrera universitaria y desea realizar una Especialización<br>o Maestrío |       |
| nejora de las actividades y distintos servicios de la UNN<br>te procesos internos estadísticas, análisis cuantitativo | /ERSIDAD DEL ATLANTICO, realización                                                   | o macoura.                                                                   |       |
| como uso del campus o de los servicios ofrecidos por la                                                               | UNIVERSIDAD DEL ATLÁNTICO, entre                                                      |                                                                              |       |
| otros, que resulten de interés para la Universidad. Iguair<br>ATI ÁNTICO para que haciendo uso de los datos que su    | nente autorizo a la UNIVERSIDAD DEL<br>ministre a ésta en calidad de Titular se       | Continuar                                                                    |       |
| ne informe sobre nuevos productos y/o servicios o r                                                                   | nejora de los existentes que puedan                                                   |                                                                              |       |
| contribuir con el bienestar académico, administrativo, fina<br>UNIVERSIDAD DEL ATI ÁNTICO Manifiesto que los dato     | anciero o de formación, ofrecidos por la<br>os entregados a la UNIVERSIDAD DEL        |                                                                              |       |
| ATLÁNTICO son totalmente actuales, exactos y veraces y                                                                | reconozco mi obligación de mantener,                                                  |                                                                              |       |
| en todo momento, actualizados dichos datos. En tod                                                                    | lo caso, reconozco que soy el único 🗡                                                 |                                                                              |       |

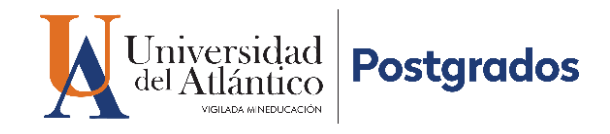

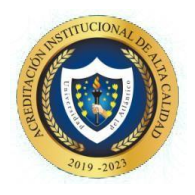

7. Luego escoja la opción CIUDADELA UNIVERSITARIA, la cual le dará acceso a dos servicios de inscripciones, desde donde podrá escoger el programa de tu interés. En caso de encontrarse registrado, le pedirá el TOKEN, que le enviaron a su correo el día que se regístro, si no lo acuerda, puede solicitar recuperación de TOKEN.

| inscrip<br>Acade              | ición en Línea<br>musoft Académico                                            | Interfación an Línas - BOST                                                                             | 62400                                                                          | o de linicio Sa |
|-------------------------------|-------------------------------------------------------------------------------|----------------------------------------------------------------------------------------------------|--------------------------------------------------------------------------------|-----------------|
| ACUDE.                        | Academico                                                                     | -En ma Sala Davas Estudiar?                                                                             | Salacciona un Sanuicio da Inarri                                               | ación           |
| CIUDA<br>SEDE<br>SEDE<br>SEDE | DELA UNIVERSITARIA<br>CEDIES<br>REGIONAL DE CARTAGENA<br>REGIONAL SABANALARGA | BARGANGULA<br>BARGANGULA<br>CARTAGINA<br>SARAGANG<br>SARAGANG                                           | CRIPCIONES POSTGRADOS 2025-2P 2025-2A<br>CRIPCIONES POSTGRADOS 2025-2P 2025-2P |                 |
| GENE                          | DEGINARAL CLUM                                                                | RILL R                                                                                                  |                                                                                |                 |
|                               | Código                                                                        | Programas Academicos Oterta<br>Nombre del Programa                                                      | 2009                                                                           | Jornada         |
|                               |                                                                               | Programas en Modalidad DOCTORJ                                                                          | ADO                                                                            |                 |
|                               | 816                                                                           | DOCTORADO EN CIENCIAS FÍSICA - PRESENCIAL                                                               | DIURNA                                                                         |                 |
|                               | 817                                                                           | DOCTORADO EN CIENCIAS QUIMICAS - PRESENCIAL                                                             | DIURNA                                                                         |                 |
|                               | 815                                                                           | DOCTORADO EN MEDICINA TROPICAL - PRESENCIAL                                                             | COMPLETA U ORDINARIA                                                           |                 |
|                               |                                                                               | Programas en Modalidad Especializa                                                                      | ación                                                                          |                 |
|                               | 820                                                                           | ESPECIALIZACIÓN EN CONTRATACIÓN E INTERVENTORIA DE SERVICIOS ALIMENTARIOS A COLECTIVIDADES - PRESENCIAL | DIUHAA                                                                         |                 |
|                               | 825                                                                           | ESPECIALIZACIÓN EN DERECHO ADMINISTRATIVO Y DE LA PONCIÓN PUBLICA - PRESENCIAL                          | DIUHNA                                                                         |                 |
| -                             | 017                                                                           | ESPECIALIZACIÓN EN DERECHO LABORAL Y SEGURIDAD SOCIAL - PRESENCIAL                                      | EXTENDIDA                                                                      |                 |
|                               | 816                                                                           | ESPECIALIZACION EN DIDACTICA DE LAS MATEMATICAS - PRESENCIAL                                            | DIURNA                                                                         |                 |
|                               |                                                                               | Benerman Académican Esteccionador D                                                                     | Apr 1003492140                                                                 |                 |
| 0                             | idioa                                                                         | Nombre del Programa                                                                                     | Jornada                                                                        | Prioridad       |
|                               |                                                                               | Amigo aspirante, usted no ha seleccionado n                                                             | ningún programa.                                                               |                 |
|                               |                                                                               | Por favor seleccione de la lista de programas académicos ofe                                            | ertados el programa al que aspira.                                             |                 |
|                               |                                                                               |                                                                                                    |                                                                                | Contrace        |
|                               |                                                                               |                                                                                                    |                                                                                |                 |
|                               |                                                                               |                                                                                                    |                                                                                |                 |
|                               |                                                                               |                                                                                                    |                                                                                |                 |
|                               |                                                                               |                                                                                                    |                                                                                |                 |
|                               |                                                                               |                                                                                                    |                                                                                |                 |
|                               |                                                                               |                                                                                                    |                                                                                |                 |
|                               |                                                                               |                                                                                                    |                                                                                |                 |
|                               |                                                                               |                                                                                                    |                                                                                |                 |
|                               |                                                                               |                                                                                                    |                                                                                |                 |
|                               |                                                                               |                                                                                                    |                                                                                |                 |
|                               |                                                                               |                                                                                                    |                                                                                |                 |
|                               |                                                                               |                                                                                                    |                                                                                |                 |
|                               |                                                                               |                                                                                                    |                                                                                |                 |
|                               |                                                                               |                                                                                                    |                                                                                |                 |
|                               |                                                                               |                                                                                                    |                                                                                |                 |
|                               |                                                                               |                                                                                                    |                                                                                |                 |

8. Una vez elegido el programa de su preferencia, deberá diligenciar el formulario

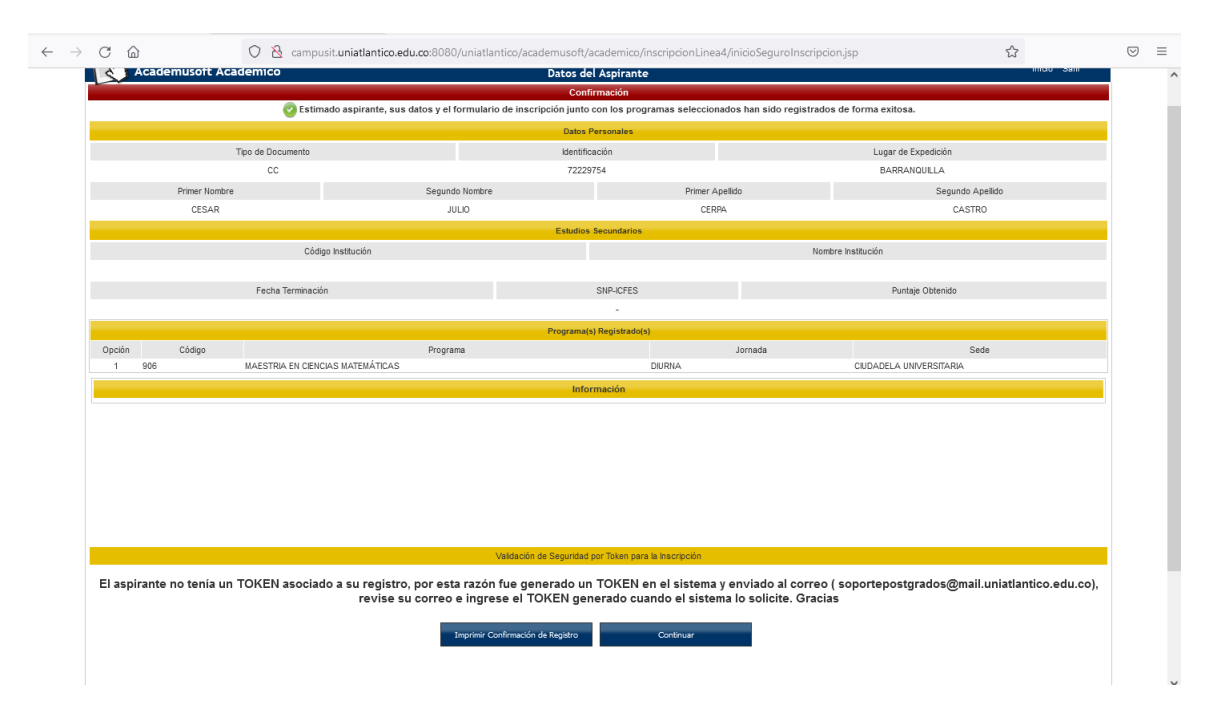

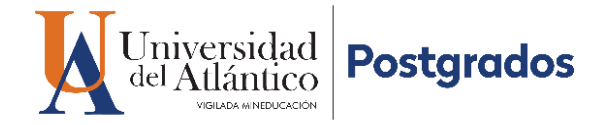

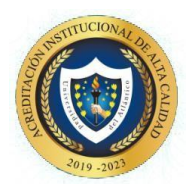

9. Diligenciado el formulario se generará una ficha de inscripción y le llegará a su correo dos correos: uno notificando la inscripción y otro generándote el TOKEN.

| $\rightarrow$ C D      |           | 🔿 👌 fil        | le:///C:/Users/jaguero/AppData | /Local/Temp/Inscripcion_e | en_Linea_Nuevo. | odf                                                                                                    |                    | ☆                         |        | ${\times}$ | ⊻ | ≡  |
|------------------------|-----------|----------------|--------------------------------|---------------------------|-----------------|----------------------------------------------------------------------------------------------------|--------------------|---------------------------|--------|------------|---|----|
| $\uparrow  \downarrow$ | 1 de 1    |                |                                | -   +                     | Zoom automátic  | D <b>v</b>                                                                                                    |                    |                           | - 10 e |            | Ņ | >> |
|                        | Fecha del | reporte 16-02- | -2022 10:31:06                 |                           |                 |                                                                                                    | Acadé              | mico - Academusoft 3.2    |        |            |   | Ì  |
|                        |           |                | Р                              | roceso de Registro d      | le Formulario   | de Inscripción                                                                                                    |                    |                           |        |            |   |    |
|                        |           | Identifica     | ación                          | Tipo de Docur             | mento           | Lugar                                                                                                    | de Expedición      | Sexo                      |        |            |   |    |
|                        |           | 722297         | /54                            | СС                        |                 | BA                                                                                                    | RRANQUILLA         | М                         |        |            |   |    |
|                        |           | Primer Nomb    | ore Se                         | JULIO                     |                 | CERPA                                                                                                    | Se                 | egundo Apellido<br>CASTRO |        |            |   |    |
|                        |           | 020/11         |                                | Educac                    | ión Secundar    | a                                                                                                    |                    | 0,101110                  |        |            |   |    |
|                        |           |                | Código Institución             |                           |                 | Ν                                                                                                    | lombre Institución |                           |        |            |   |    |
|                        |           | Fecha T        | erminación                     |                           | SNP             |                                                                                                    | Puntaje            | Obtenido                  |        |            |   |    |
|                        |           |                |                                | Program                   | nas Registrad   | )S                                                                                                    |                    |                           |        |            |   |    |
|                        | Opción    | Código         | Prog                           | rama                      |                 | Jornada                                                                                                    | Unida              | d Regional                |        |            |   |    |
|                        | 1         | 906            | MAESTRIA EN CIENCIA            | AS MATEMÁTICAS            | DIURNA          | L Contraction of the second second se | CIUDADELA UNIN     | /ERSITARIA                |        |            |   |    |
|                        |           |                |                                |                           | Iomacion        |                                                                                                    |                    |                           |        |            |   |    |
|                        |           |                |                                |                           |                 |                                                                                                    |                    |                           |        |            |   |    |
|                        |           |                |                                |                           |                 |                                                                                                    |                    |                           |        |            |   |    |
|                        |           |                |                                |                           |                 |                                                                                                    |                    |                           |        |            |   |    |
|                        |           |                |                                |                           |                 |                                                                                                    |                    |                           |        |            |   |    |

10. Con el TOKEN generado, podrá ingresar nuevamente.

| $\leftarrow \   \rightarrow \   {\bf G}$ | 🔿 🖄 campusit.uniatlantico.edu.co:8080                                                                                                    | )/uniatlantico/academusoft/academico/inscripcionLinea4/ini                                       | cioSeguroInscripcion.jsp          | \$                |                     | ${igvarsim}$ | ⊻ | ≡ |
|------------------------------------------|----------------------------------------------------------------------------------------------------|--------------------------------------------------------------------------------------------------|-----------------------------------|-------------------|---------------------|--------------|---|---|
| Am                                       | Inscripción en Línea<br>Academusoft Académico                                                                                                    | Inscripción en Línea - POSTGRADO                                                                 |                                   |                   | 👔 🔥<br>Inicio Salir |              |   |   |
|                                          |                                                                                                    | Validar ingreso de Aspirante Registrado                                                          |                                   |                   |                     |              |   |   |
|                                          | Tipo de Documento                                                                                                    | Documento de Identidad                                                                           | Nombres y A                       | pellidos          |                     |              |   |   |
|                                          | CEDULA DE CIUDADANIA COLOMBIANA                                                                                                    | 72229754                                                                                         | CESAR JULIO CE                    | RPA CASTRO        |                     |              |   |   |
|                                          | INGRESE EL TOKEN GENERADO DURAN                                                                                                    | ITE LA INSCRIPCIÓN. ESTE TOKEN FUE ENVI                                                          | ADO AL CORREO QUE US              | TED INGRES        | 5                   |              |   |   |
|                                          |                                                                                                    |                                                                                                  |                                   |                   |                     |              |   |   |
|                                          | Compusiturinatantico edu co 1909/Aniatantico/academusoft/academusoft/acad |                                                                                                  |                                   |                   |                     |              |   |   |
|                                          |                                                                                                    |                                                                                                  |                                   |                   |                     |              |   |   |
|                                          |                                                                                                    |                                                                                                  |                                   |                   |                     |              |   |   |
| Síp                                      | or algún motivo no cuenta con el token enviado al correo s                                                                                                    | oportepostgrados@mail.uniatlantico.edu.co, es in<br>información para enviarle de nuevo el token. | correcto o ya no tiene acceso a é | , por favor valid | e de nuevo la       | 1            |   |   |
|                                          |                                                                                                    | * Fecha de Nacimiento:                                                                           |                                   |                   |                     |              |   |   |
|                                          |                                                                                                    | * Fecha de Expedición: 🔤 🗮 🗮                                                                     |                                   |                   |                     |              |   |   |
|                                          |                                                                                                    | Correo Actual:                                                                                   |                                   |                   |                     |              |   |   |
|                                          |                                                                                                    | Generar Nuevo Token                                                                              |                                   |                   |                     |              |   |   |
|                                          |                                                                                                    |                                                                                                  |                                   |                   |                     |              |   |   |
|                                          |                                                                                                    |                                                                                                  |                                   |                   |                     |              |   |   |
|                                          |                                                                                                    |                                                                                                  |                                   |                   |                     |              |   |   |
|                                          |                                                                                                    |                                                                                                  |                                   |                   |                     |              |   |   |
|                                          |                                                                                                    |                                                                                                  |                                   |                   |                     |              |   |   |
|                                          |                                                                                                    |                                                                                                  |                                   |                   |                     |              |   |   |
|                                          |                                                                                                    |                                                                                                  |                                   |                   |                     |              |   |   |

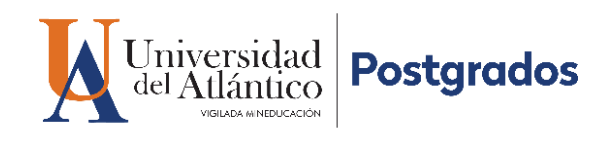

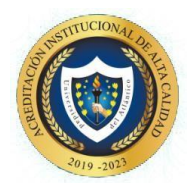

11. Debe ingresar el TOKEN que le enviaron al correo, si no te llegó o no recuerdas cual es, puedes recuperarlo, validando tu fecha de nacimiento y expedición del documento de identificación, te llegara el correo que indiques.

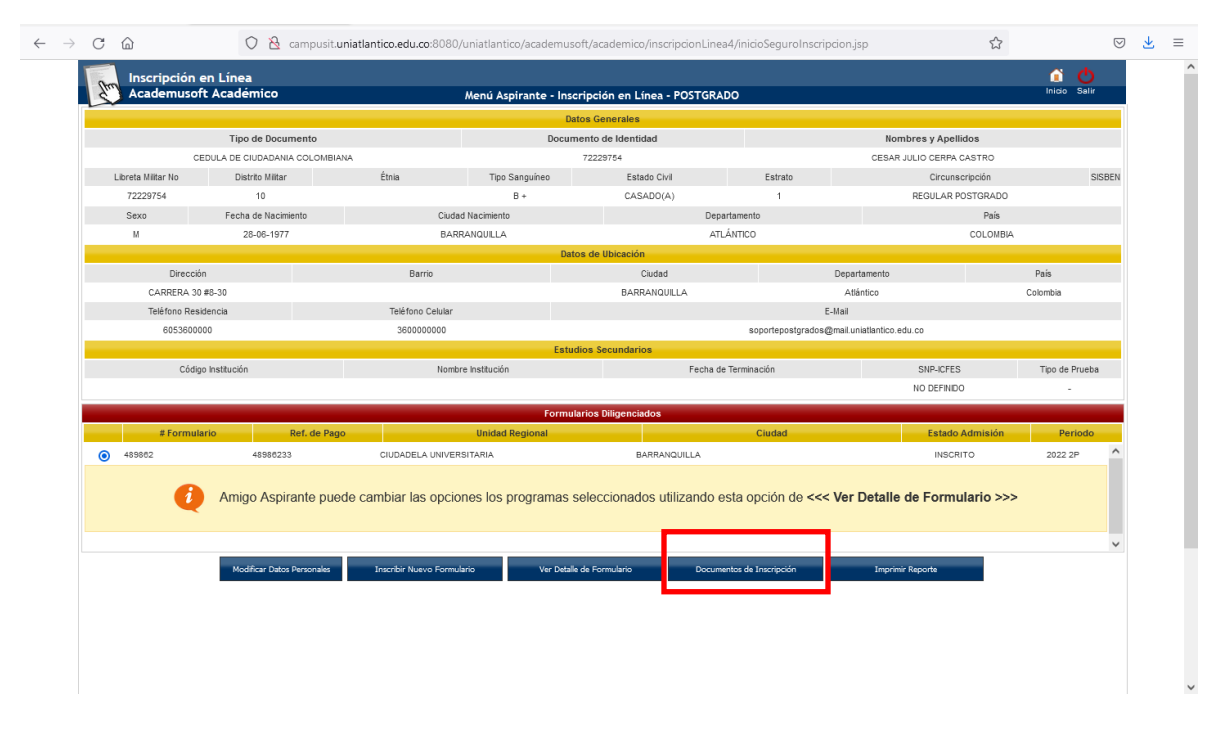

12. Ingresado el TOKEN correctamente, podrás cargar los documentos requeridos para el programa que elegiste. Recuerda que deben ser cargados en formato PDF, con un tamaño máximo de 2MB, en un solo archivo y en el orden que están en el orden solicitado. Tenga en cuenta que la información suministrada por usted será corroborada por la Universidad del Atlántico, es para uso exclusivo de la Universidad y será utilizada de manera confidencial

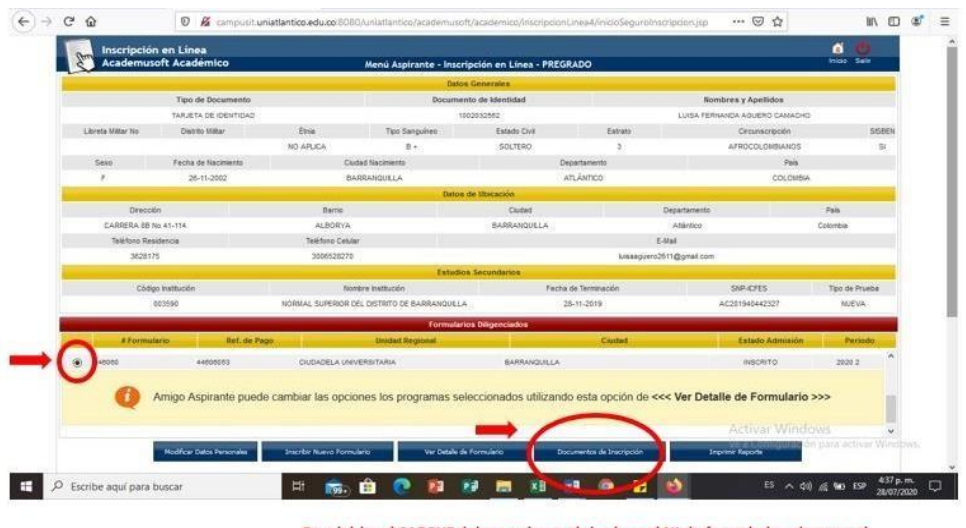

Para iniciar el CARGUE debe presionar el check en el Nº de formulario y despues el botón <u>DOCUMENTOS DE INSCRIPCIÓN</u>

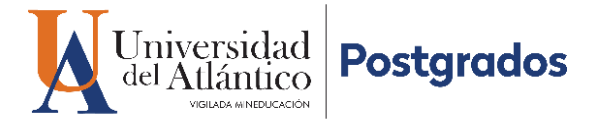

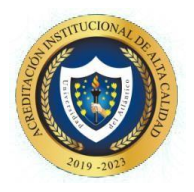

Seleccionar el botón de examinar y anexar el archivo correspondiente en formato PDF, teniendo en cuenta cada una de las especificaciones dadas en este instructivo.

| Stre  | Inscripc<br>Academ | ión en Línea<br>usoft Académico         | Menú Aspira                  | nte - Inscripción en Línea - P   | REGRADO        | G<br>Atras                         | inicio | C<br>Salr |
|-------|--------------------|-----------------------------------------|------------------------------|----------------------------------|----------------|------------------------------------|--------|-----------|
|       |                    | Tipo de Documento                       |                              | Documento de Identidad           |                | Nombres y Apellidos                |        |           |
|       |                    | TARJETA DE IDENTIDAD                    |                              | 1002032562                       |                | LUISA FERNANDA AGUERO CAMACHO      |        |           |
|       |                    |                                         |                              | Documentos Digitales             |                |                                    |        |           |
|       |                    |                                         |                              | Programa(s) Registrado(s)        |                |                                    |        |           |
| pción | Códig              | 0                                       | Programa                     |                                  | Jornada        | Unidad Region                      | al     |           |
| 1     | 505                | ADMINISTRACION DE EMPRESAS              |                              | DIURNA                           |                | CIUDADELA UNIVERSITARIA            |        |           |
| 2     | 201                | BIOLOGIA                                |                              | DIURNA                           |                | CIUDADELA UNIVERSITARIA            |        |           |
|       |                    |                                         |                              | Documentos Digitales Registrados |                |                                    |        |           |
|       |                    | Docume                                  | nto                          |                                  |                | Opciones                           |        |           |
|       |                    | No hay documentos digitales registrados | para este formulario de inse | cripción.                        |                |                                    |        |           |
|       |                    |                                         |                              | Documentos Sin Subir             |                |                                    |        |           |
|       |                    |                                         | Documento                    |                                  |                | Archivo                            |        |           |
| CERT  | NFICADO DE NOT     | TAS DE COLEGIO DONDE GRADUO             |                              |                                  | (              | Examinar N se ha seleccionado      | ningú  | n archivo |
|       |                    |                                         | )                            | Registrar                        | Presionar el b | toton examinar y alli el sistema p | ermit  | tirá      |
|       |                    |                                         |                              |                                  |                |                                    |        |           |

Recuerde que todas las imágenes agrupadas en este archivo PDF deben ser legibles y fiel copia de su original. Principio de la calidad de información: Ley 1712 de 2014.

- ✓ El trámite de entrega de la documentación podrá efectuarse una (1) sola vez. Usted debe esperar a que el estado de cargue en el sistema cambie a VERIFICADO (esto puede tardar 3 días), que indicará que el proceso de cargue de documentos llevado a cabo por usted fue EXITOSO o si fuere necesario presentar SUBSANACIONES se le enviará un correo informándole que debe subsanar.
- Si la documentación **NO** cumple con los requisitos establecidos, recibirá un correo electrónico indicándole los aspectos que debe **SUBSANAR** en los documentos suministrados.
- Para realizar la subsanación deberá eliminar el archivo errado y volver a realizar un nuevo cargue con las correcciones indicadas en el correo que reciba.

13. Si no efectúa el cargue en las condiciones y plazos antes descritos, su inscripción no se llevará a cabo.

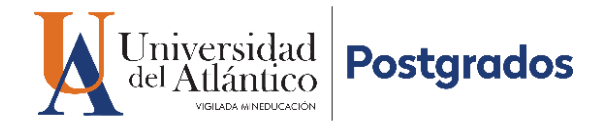

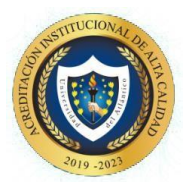

### FECHAS PARA SUBIR DOCUMENTOS DE INSCRITOS

Informamos que los inscritos podrán subir la documentación hasta el 16 de junio de 2025.

### FECHAS DE SUBSANACIÓN DE DOCUMENTOS DEVUELTOS

Si la documentación NO cumple con los requisitos establecidos, recibirá un correo electrónico indicándole los aspectos que debe SUBSANAR en los documentos suministrados. Se le habilitará nuevamente el acceso al Sistema para que lleve a cabo un nuevo y definitivo cargue de documentos.

OBSERVACIONES: solo contara con dos (2) intentos para SUBSANAR

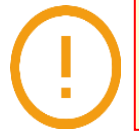

Recuerde que es su responsabilidad cargar los documentos requeridos dentro de los tiempos establecidos, no deje su cargue para último momento y evite contratiempos.

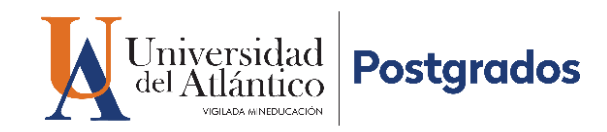

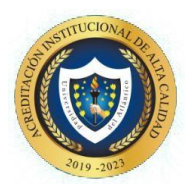

## LISTADO DE PROGRAMAS OFERTADOS DE POSTGRADO Periodo Académico 2024-2

### **OFERTA ACADÉMICA** POSGRADOS Arquitectura Ciencias Humanas Maestría en Desarrollo Urbano Sostenible (Modolidad Virtual) Cod. Snies 109775 Maestría en Estudios de Género y Violencia Intrafamiliar Cod. Snies 104083 Maestría en Patrimonio Arquitectónico, Urbano y Paisajístico Cod. Snies 110426 Maestría en Filosofía Cod. Snies 106761 Maestría en Historia Cod. Snies 105173 Ciencias Básicas Maestría en Lingüística Cod. Snies 90854 Doctorado en Ciencias Quír Cod. Snies 110427 Maestría en Literatura Hispanoamericana y del Caribe Cod. Snies 90995 Especialización en Didáctica de las Matemáticas Cod. Snies 91009 Ciencias Jurídio Especialización en Estadística Aplicada Cod. Snies 90324 Especialización en Derecho Administrativo y de la Función Pública Cod. Snies 109916 Maestría en Biología Cod. Snies 54887 Especialización en Derecho Laboral y Seguridad Social Cod. Snies 102968 Maestría en Ciencias Matemáticas Cod. Snies 90853 Maestría en Didáctica de las Matemáticas Cod. Snies 104493 Maestría en Investigación Jurídicas y Socio-Jurídicas Cod. Snies 109158 Maestria en Ciencias Físicas Cod. Snies 52042 Maestría en Protección Social Cod. Snies 108856 Doctorado en Ciencias Físicas Cod. Snies 91050 Ingeniería Doctorado en Medicina Tropical Cod. Snies 54682 Especialización en Gestión de la Calidad Cod. Snies 55172 Maestria en Ciencias Ambientales Cod. Snies 52444 Especialización en Gestión Eficiente de Energía Cod. Snies 10663 Ciencias de la Educación Especialización en logística Integral Nueva Cod. Snies Doctorado en Ciencias de la Educación (RUDE COLOMBIA) Cod, Snies 7170 Maestría en Gestión Energética Cod. Snies 104106 Maestría en Entrenamiento Deportivo Cod. Snies 109676 Maestría en Gestión logística Nueva Cod. Snies Maestría en Neuropedagogía Cod. Snies 105172 Maestría en Ingeniería Química Cod. Snies 108791 Maestria en Educación Cod. Snies 52455 Química y Farmacia Ciencias Económicas Especialización en Plantas Medicir Cod. Snies 104088 Especialización en Finanzas Territoriales Cod. Snies 9313 Ciencias de la Salud Especialización en Gestión Fiscal y Contabilidad Publica (Modalidad Virtual) Cod. Snies 108839 Especialización en Contratación de Servicios Alimentarios a Colectividades Cod. Snies 104442 Maestría en Administración de Empresas Cod. Snies 116405 Maestría en Contabilidad Cod. Snies 116001 Maestría en Economía Cod. Snies 109676 🔀 postgrados@mail.uniatlantico.edu.co 🛛 🧕 316 213 2171 www.uniatlantico.edu.co f @ postgradosua Universidad Posgrados

### **MAYOR INFORMACIÓN**

### DEPARTAMENTO DE POSTGRADOS

Celular y WhatsApp: 3162132171 inscripcionespostgrados@mail.uniatla ntico.edu.co

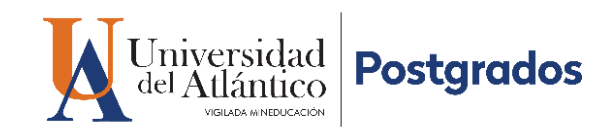